- 1. Go to https://maa.prismcompliance.com/default.aspx
- 2. Fill in your Username and Password, and then select the Login button:

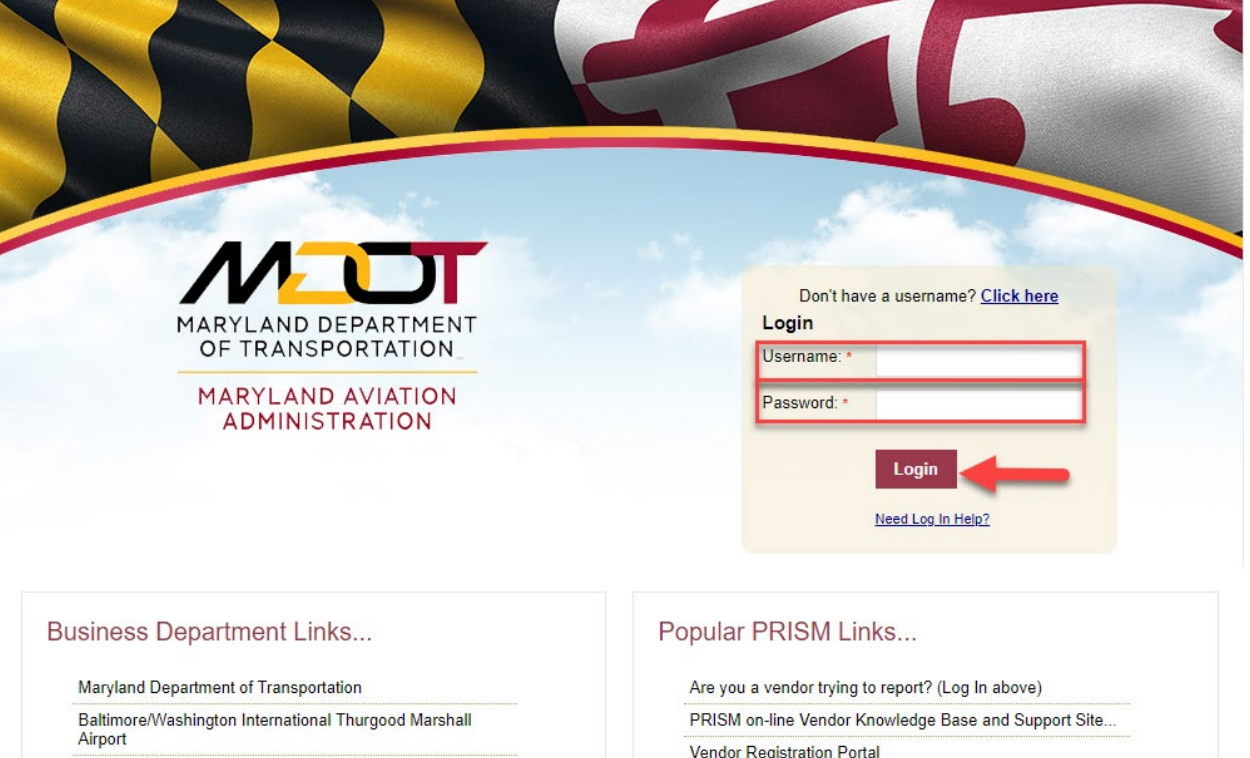

Procurement/Contracting Opportunities

M/DBE Program Information

Commercial/Concessions Opportunities

Vendor Registration Portal

3. Select the Compliance tab:

| Administration                        |  |
|---------------------------------------|--|
|                                       |  |
|                                       |  |
|                                       |  |
| Company Search VVelCome to the MDOT - |  |
| Compliance Alarra dana da Arriatiana  |  |
| Administration IVIAI YIAIIQ AVIALIOII |  |
| Administration Vandar                 |  |
| Administration                        |  |
| News & Events                         |  |
| FUILAI                                |  |
| Administration                        |  |
| Workshops                             |  |
| Stay up to date on MDOT - MAA News &  |  |
| Events                                |  |
|                                       |  |
|                                       |  |
|                                       |  |
|                                       |  |
| Ok                                    |  |
|                                       |  |
|                                       |  |
|                                       |  |

4. Select the Invoice Amount on the correct contract:

| Use this page to vie<br>you are actively eng | w and report<br>jaged, conta | contract-relat<br>ct your jurisdie | ed spend<br>tion so y | and/or invoices (if requ<br>rou may be added. This | uired). Contra<br>s list is sort-a | cts shown are<br>able, group-able | contracts that you a<br>a, and export-able. C | rre either a prime<br>lick 'Save Grid Li | or subcontractor. If you<br>ayout' to remember you | do not see a c<br>r grid layout. Fo | ontrac<br>or mor |
|----------------------------------------------|------------------------------|------------------------------------|-----------------------|----------------------------------------------------|------------------------------------|-----------------------------------|-----------------------------------------------|------------------------------------------|----------------------------------------------------|-------------------------------------|------------------|
|                                              |                              |                                    |                       | in                                                 | formation clic                     | k the help link                   | below                                         |                                          |                                                    |                                     |                  |
| 👺 Export  Save Gr                            | id layout                    |                                    |                       |                                                    |                                    |                                   |                                               |                                          |                                                    |                                     |                  |
| Drag a column header a                       | nd drop it here              | to group by th                     | iat colum             | n                                                  |                                    |                                   |                                               |                                          |                                                    |                                     |                  |
| Contract<br>Name                             |                              | Contract<br>Number 🔺               | S                     | ecialist                                           | Position                           | Role                              | Invoices                                      | Sub Spend                                | Prime Spend                                        | Percentage<br>Complete              | Ac               |
|                                              | T                            |                                    | T                     | T                                                  |                                    | T                                 | T                                             | T                                        | T                                                  | T                                   |                  |
| Test Contract                                |                              | MAAC011111                         | Co<br><u>Ac</u>       | ok, Alice<br>ook2@bwiairport.com                   | Sub                                | MBE                               | \$1,500                                       | .00 \$1,5                                | 00.00 \$10,000.00                                  | 6.67%                               | E                |
|                                              |                              |                                    |                       |                                                    |                                    |                                   | Total: \$1,500                                | .00                                      |                                                    |                                     |                  |
| H <b>4</b> 1 ▶ H                             | Page size:                   | 20 🔻                               |                       |                                                    |                                    |                                   | -                                             |                                          |                                                    | 1 items i                           | n 1 pa           |

5. Select the arrow next to the paid Invoice:

| ontract Number:                                 |                                           | MAACO11111                  |        | Contract Nam         | ne:        |           |                | Test Contra        | act                    |       |  |
|-------------------------------------------------|-------------------------------------------|-----------------------------|--------|----------------------|------------|-----------|----------------|--------------------|------------------------|-------|--|
| ontract Value:                                  |                                           | \$10,000.00                 |        | Percentage complete: |            |           |                | 6.67 %             |                        |       |  |
|                                                 |                                           |                             |        |                      |            |           |                |                    |                        |       |  |
|                                                 |                                           |                             |        |                      |            |           |                |                    |                        |       |  |
|                                                 |                                           |                             |        |                      |            |           |                |                    |                        |       |  |
| 🗄 Export  🛉 Add In                              | voice                                     |                             |        |                      |            |           |                |                    |                        |       |  |
| 🗄 Export 📲 Add In                               | woice<br>and drop it here to gro          | up by that column           |        |                      |            |           |                |                    |                        |       |  |
| Export 📥 Add In<br>Pag a column header<br>Payer | woice<br>and drop it here to gro<br>Payee | up by that column<br>Number | Amount | Invoice Date         | Due Date 👻 | Reference | Amount<br>Paid | Amount<br>Received | Status                 | Actio |  |
| Export 🖶 Add In<br>Pag a column header<br>Payer | voice<br>and drop it here to gro<br>Payee | up by that column<br>Number | Amount | Invoice Date         | Due Date 🔻 | Reference | Amount<br>Paid | Amount<br>Received | Status<br>All <b>v</b> | Actio |  |

6. Select the Confirm link next to the invoice details:

|                    |                          | MAACO11111         |                               | Contract Nam    | ie:              |               |                | Test Contra        | act                |     |
|--------------------|--------------------------|--------------------|-------------------------------|-----------------|------------------|---------------|----------------|--------------------|--------------------|-----|
| ontract Value:     |                          | \$10,000.00        |                               | 6.67 %          |                  |               |                |                    |                    |     |
|                    |                          |                    |                               |                 |                  |               |                |                    |                    |     |
| · Export 📥 Add In  | voice                    |                    |                               |                 |                  |               |                |                    |                    |     |
| ag a column header | and drop it here to grou | p by that column   |                               |                 |                  |               |                |                    |                    |     |
| Payer              | Payee                    | Number             | Amount                        | Invoice Date    | Due Date 👻 R     | eference      | Amount<br>Paid | Amount<br>Received | Status             | Act |
|                    | T                        | T                  | T                             | T               | T                |               | T              | T                  | All                |     |
|                    | Tast Sub                 | INV1               | \$1,500.00                    | 12/06/2018      | 12/20/2018       | Ø             | \$1,500.00     | \$0.00             | Not Responded      | E   |
| , Test Prime       | Test Sub                 |                    |                               |                 |                  |               |                |                    |                    |     |
| , Test Prime       | Amount Paid              | Amount             | Received Refe                 | rence #         | Statu            | IS            |                | Ref.               | Confirm            |     |
| , Test Prime       | Amount Paid              | Amount<br>1,500.00 | Received Refe<br>\$0.00 MARYS | rence #<br>3291 | Statu<br>Not Res | is<br>sponded |                | Ref.               | Confirm<br>Confirm |     |

7. Select the checkbox next to "I Acknowlege," and then select the Decline button:

| This will verify payn<br>Selecting Accept co<br>payment for this invoice.                 | nent status. You can change the<br>nfirms you have obtained the An<br>You must check the "I Acknowl<br>is accepted | e value in the "Amount Received" field if i<br>nount Received, full or partial. Selecting<br>edge" checkbox to be able to Accept or<br>d the operation cannot be undone. | t is different from what was paid to you.<br>Decline means you did not receive a<br>Decline the payment. Once the paymen |
|-------------------------------------------------------------------------------------------|----------------------------------------------------------------------------------------------------|----------------------------------------------------------------------------------------------------|----------------------------------------------------------------------------------------------------|
| Contract Number:<br>Contract Value:                                                       | MAACO11111<br>\$10,000.00                                                                                          | Contract Name:<br>Percentage complete:                                                                                                    | Test Contract<br>6.67 %                                                                                                  |
| Prime:<br>Sub:<br>Invoice Number:<br>Invoice Amount:<br>Amount Paid:<br>Amount Received:* | Test Prime<br>Test Sub<br>INV1<br>\$1,500.00<br>\$1,500.00                                                         |                                                                                                    |                                                                                                    |
| Comments:                                                                                 |                                                                                                    |                                                                                                    |                                                                                                    |
|                                                                                           | Dear [Vendor],<br>By submitting this for<br>determined by [Juris<br>You assure, at risk or<br>best of your knowled | orm you accept conditions<br>diction] payment regulations<br>f perjury, that this informatic<br>lge.                                                                     | document.<br>on is correct to the                                                                                        |
|                                                                                           | I Acknowledge: C<br>Accept Decline                                                                                 |                                                                                                    |                                                                                                    |

Note: Use the Comments text box to add additional details (for example, if only a partial payment was received, included the partial payment amount).

8. A message will appear confirming prime payment has been declined:

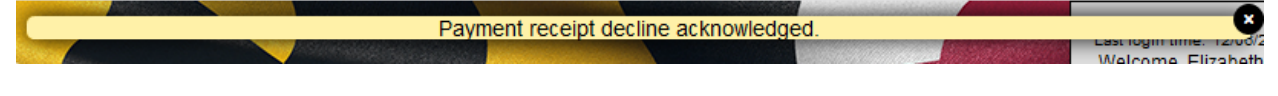

9. Select the << Back to Invoices button to return to the compliance tab:

| best of your knowledge.          |  |
|----------------------------------|--|
| I Acknowledge:<br>Accept Decline |  |
| << Back to Invoices              |  |